# Web Portal Manual

## **D** Leadretrieval by Fira de Barcelona

Convert leads into qualified business opportunities in real-time

# WEB PORTAL

| Iniciar sesión Introduce lu correo electrónico * Introduce lu contraseña * | Fira Barcelona |
|----------------------------------------------------------------------------|----------------|
| Siguiente<br>¿Hes dividado tu contraseña?                                  |                |

## **CUSTOMIZE THE SERVICE**

Within the web portal, you can view your Leads and Scans in real-time as well as customize the additional features before the event. After the event, download all of your Leads

and Scans with a single click.

## ACCESS THE WEB PORTAL

As the administrator you can access your web portal account with the email that was used to make the purchase.

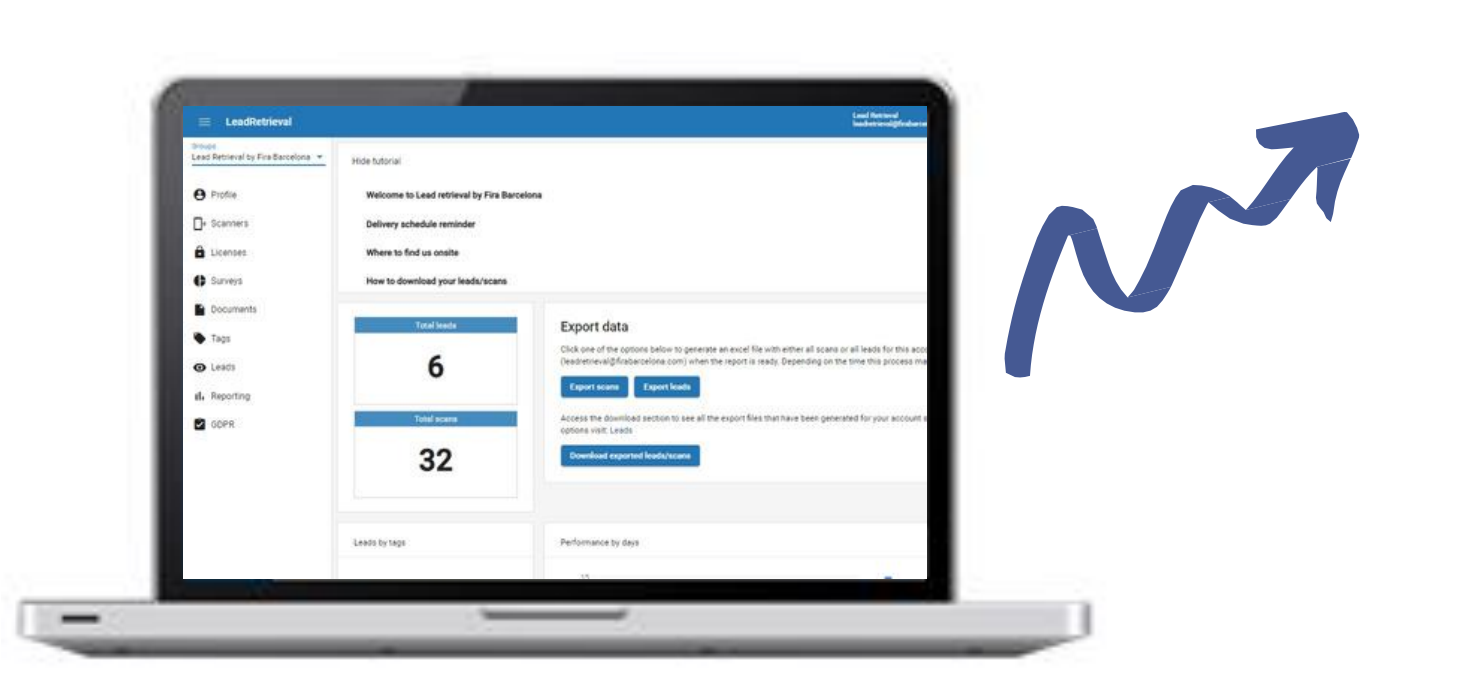

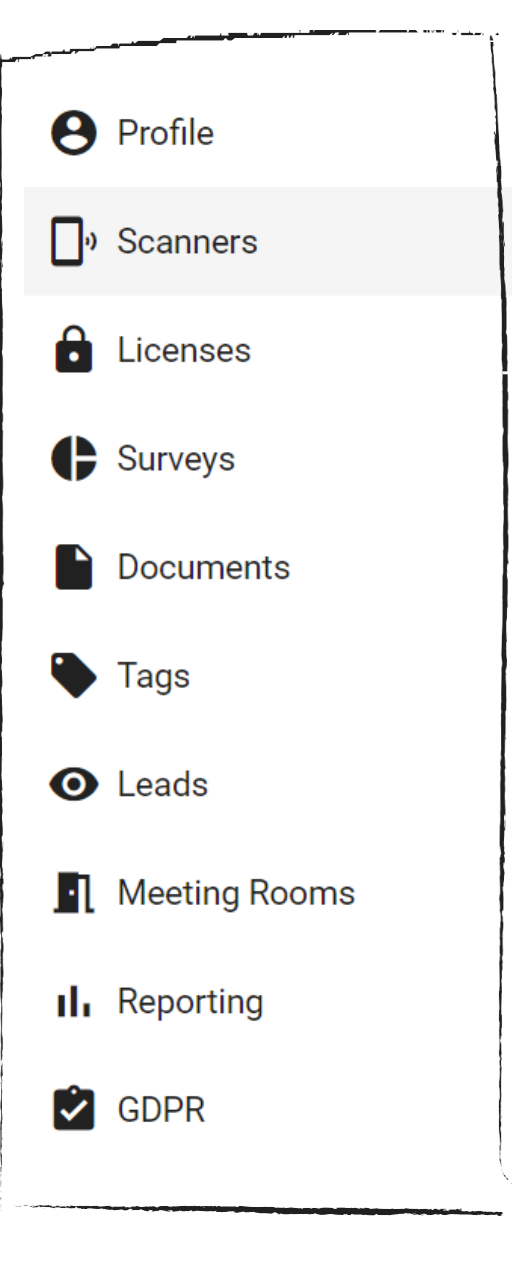

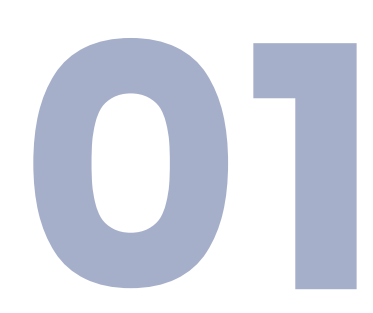

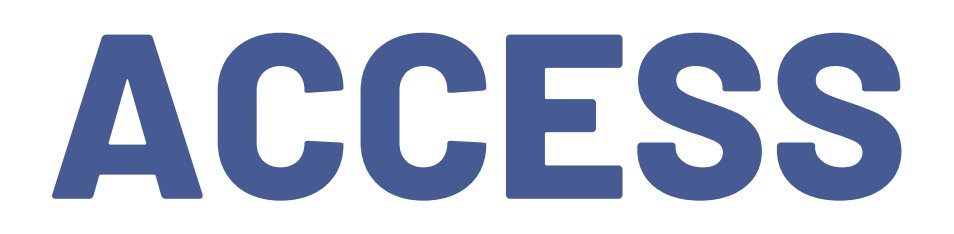

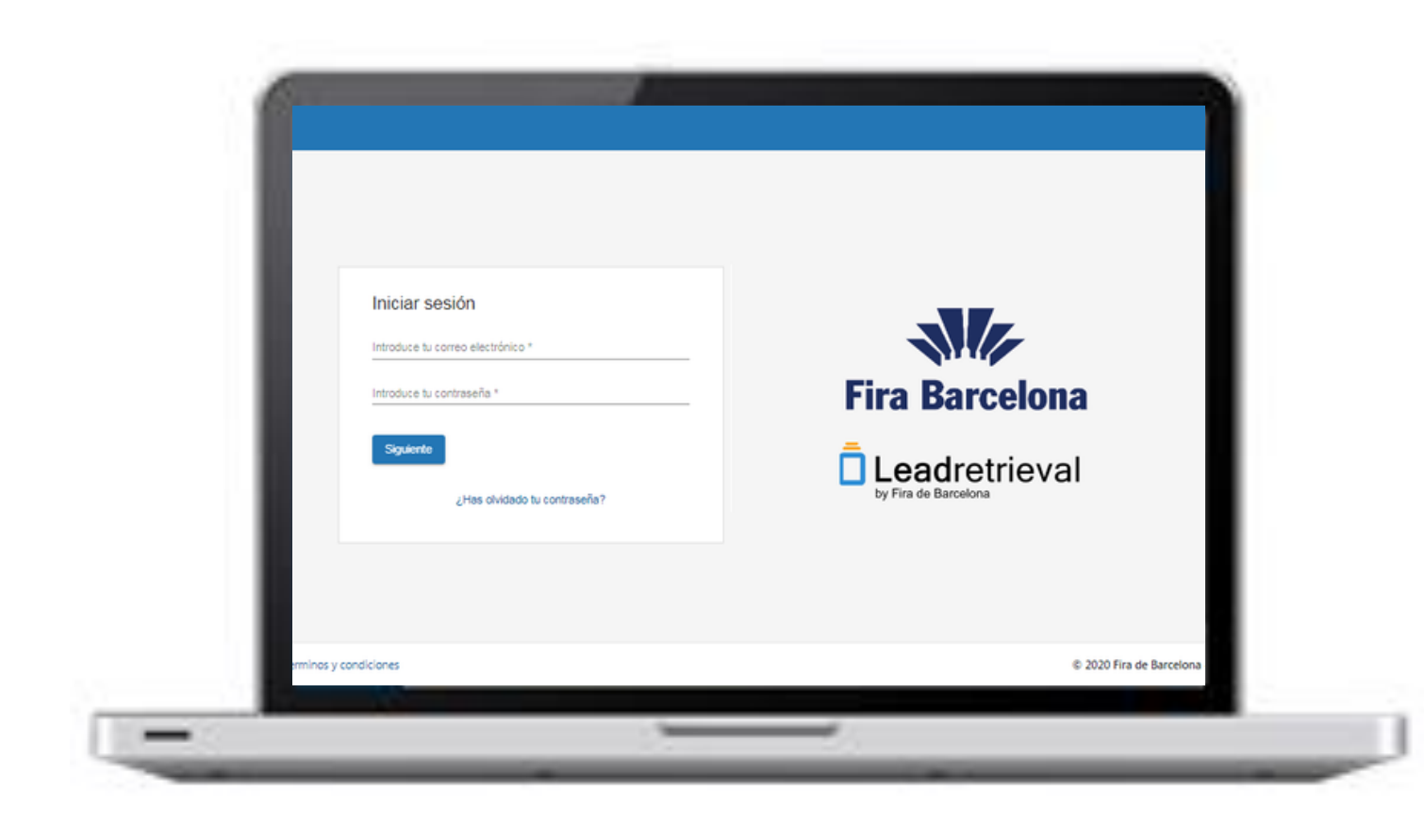

in the following link: <u>https://lrback.firabarcelona.com</u> with the credentials of the administrator.

Input the administrator e-mail as well as the generated password that you should have received with the credentials e-mail.

Please check your SPAM folder if you can't find it, otherwise contact us directly so we can re-send it.

If you don't know who's the administrator of your company's Lead Retrieval account please contact us directly.

## SIGN IN

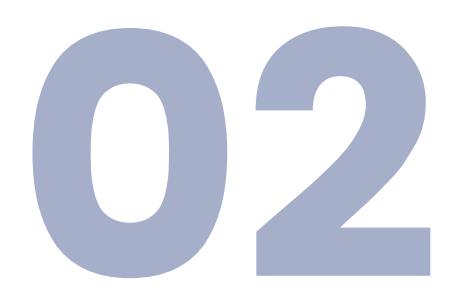

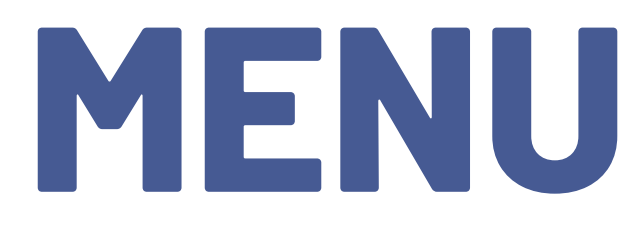

Groups Lead Retrieval by Fira Barcelona 💌

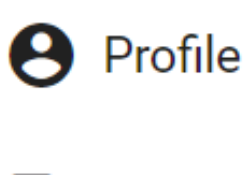

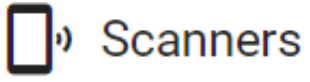

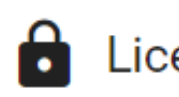

Licenses

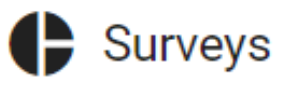

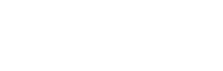

Documents

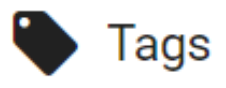

• Leads

Meeting Rooms

**I** Reporting

GDPR

Access to your events/accounts

List of logged scans

**Upload documents** 

**Create tags** 

<u>View reports (in real-time)</u>

Create a consent pop-up

- **Change your account information**
- Licenses information and company code
- <u>Create surveys and configure workgroups</u>
- View and download your leads/scans
- View and download your meeting rooms reports

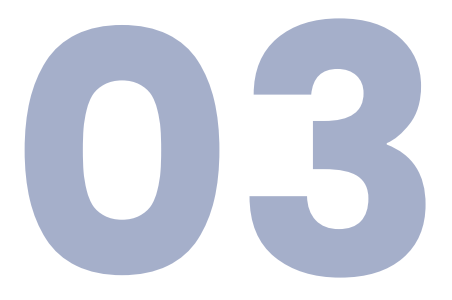

# WEB PORTAL

## CUSTOMIZE THE SERVICE

To be able to use our service at its full performance, we advise our clients to configure the service (set up all the external features) before the event starts.

To do so, you must be logged-in to the Web Portal as the configuration will take place there. In this guide, we will explain how to configure the service from the Web Portal.

# GDPR CONSTENT<br/>POP-UPDOCUMENTSSURVEYSTAGS

# **GDPR CONSTENT POP-UP**

| $\equiv$ LeadRetrieval                       |                                                                                                    | .ead Retrieval<br>eadretrieval@firabarcelor |
|----------------------------------------------|----------------------------------------------------------------------------------------------------|---------------------------------------------|
| Groups<br>Lead Retrieval by Fira Barcelona 💌 | 1 GDPR                                                                                                    |                                             |
|                                              | General Data Protection Regulation Configuration<br>Enabling this option allows you to force a privacy policy confirmation dialog after all, or certain types of, scans. This way you can allow | he visitor to log their                     |
|                                              | included in certain marketing campaigns right at the moment of scanning. Please take a look at our GDPR Guidelines for more detailed                                                            | 1.Enabl                                     |
|                                              | <ul> <li>Enable GDPR</li> <li>Force GDPR visualization after each advanced scan</li> </ul>                                                                                                    | 2.Make                                      |
|                                              | Force GDPR visualization after each fast scan                                                                                                    | and Mo                                      |
|                                              | Display fields                                                                                                    | 3.A sm                                      |
|                                              | Description<br>We would like to inform you of our privacy policy and the process to modify the                                                                                                  | data you sha                                |
| 4                                            | Url description<br>Read our GDPR documentation                                                                                                    |                                             |
| GDPR                                         | i.e: https://cloud.google.com/security/gdpr                                                                                                    |                                             |
| 5                                            | Custom field #1<br>Yes, I confirm I would like to receive marketing contect from this company                                                                                                   |                                             |
|                                              | Custom field #2<br>No, I do not confirm I would like to receive marketing contect from this compa                                                                                               | any                                         |
|                                              | Custom field #3 Maybe, I will decide a a later time                                                                                                    |                                             |
|                                              | Custom field #4                                                                                                    |                                             |

4.An URL and its description that can be oper and sent through the APP 5.Up to 4 checkboxes

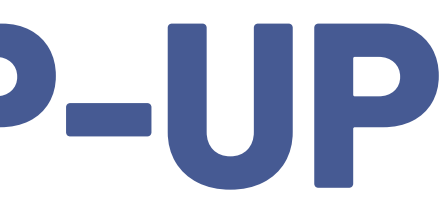

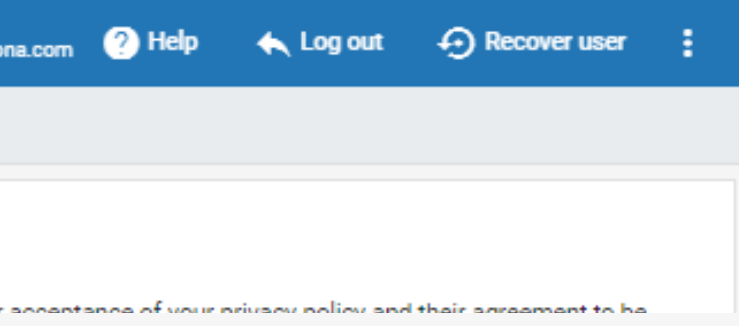

#### e pop-up the pop-up mandatory on Advanced scan ake GDPR mandatory on Fast scan all summary/description

| are with us |  |
|-------------|--|
|             |  |
|             |  |
|             |  |
|             |  |
|             |  |
|             |  |
|             |  |
| ned         |  |

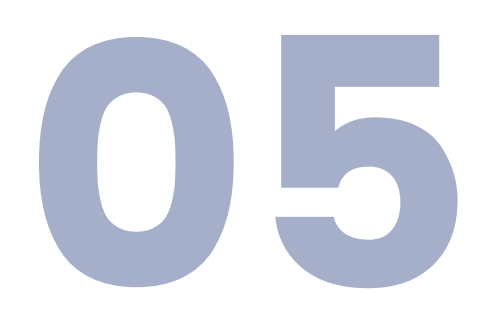

# SURVEYS

| $\equiv$ LeadRetrieval                       |                                  | Lead Retrieval<br>leadretrieval@fa |
|----------------------------------------------|----------------------------------|------------------------------------|
| Groups<br>Lead Retrieval by Fira Barcelona 👻 | ★ / Surveys / Edit               |                                    |
|                                              | Survey Information               |                                    |
|                                              | Description *<br>Survey          | Croate and e                       |
|                                              | Name *<br>Survey                 | Create and Co                      |
| C Surveys                                    | Visible                          | Types of quest                     |
| Work groups                                  | Questions:                       | Simple and                         |
| surveys                                      | Question 1                       | <ul> <li>Small and</li> </ul>      |
|                                              | Question type *<br>simple choice | • Date                             |
|                                              | Mandatory                        |                                    |
|                                              | Visible                          | Save survey to                     |
|                                              | Description *<br>Question1       |                                    |
|                                              | Question text * Question1        |                                    |
|                                              |                                  |                                    |
|                                              | Answer 1                         |                                    |
|                                              | Description *<br>Answer1         |                                    |

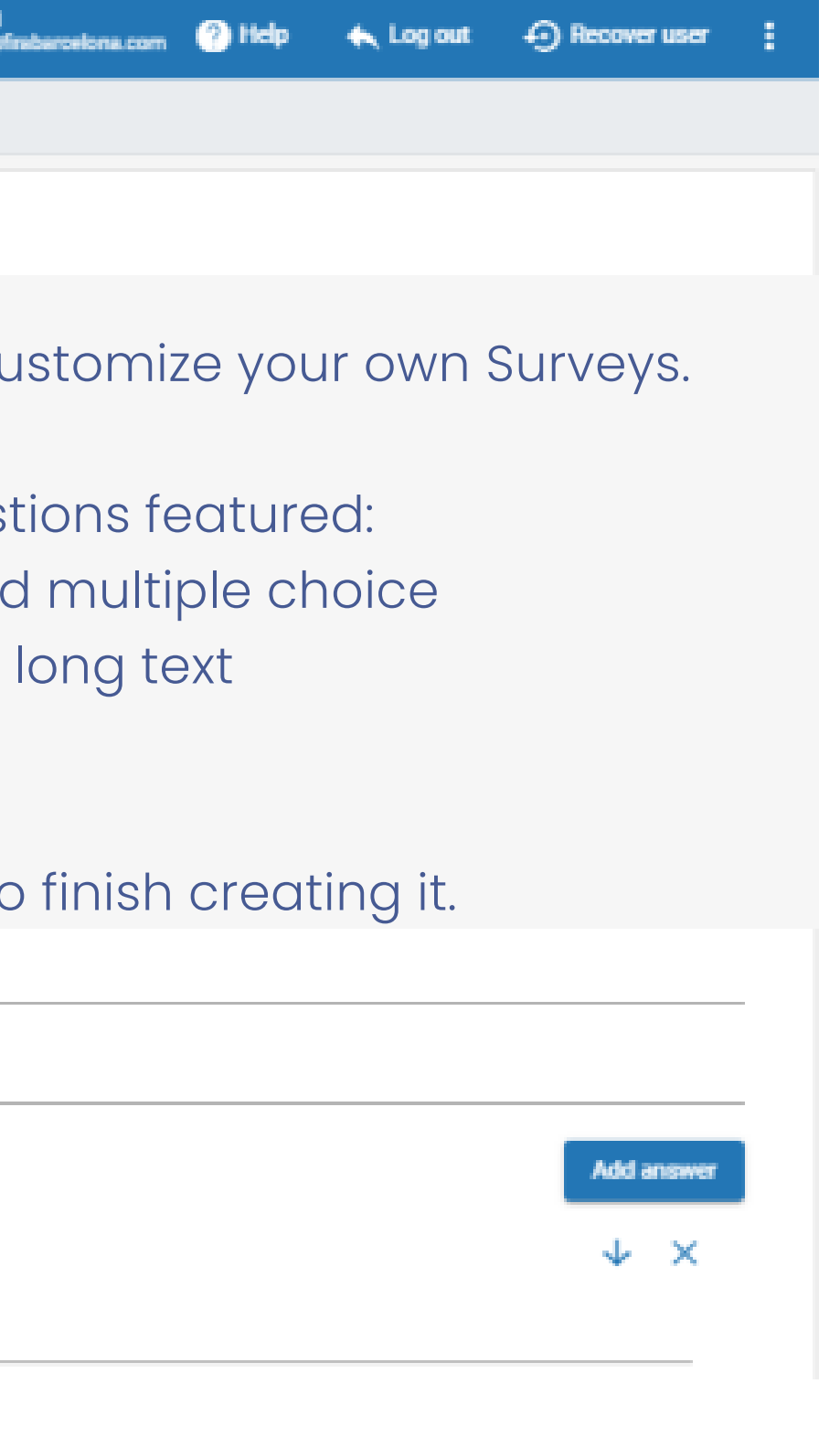

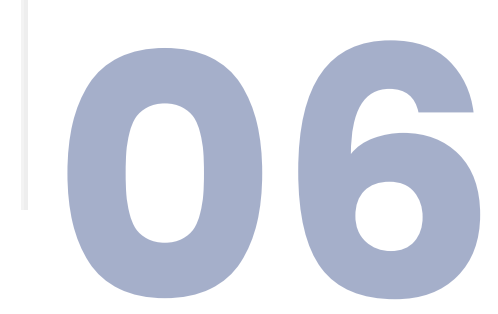

# WORKGROUPS

🔶 / Surveys / Work groups / Edit

Save

Create work groups to assign different surveys to different scanners. A scanner can only be in one work group.

| Name*<br>Workgroup1 N  | lame o             | fworkgroup                                                  |  |  |  |
|------------------------|--------------------|-------------------------------------------------------------|--|--|--|
| Survey*<br>Survey Se   | lect the           | e desired survey (out of your created surveys)              |  |  |  |
| Survey is mand         | latory             | Make survey as mandatory (will appear first after scanning) |  |  |  |
| Mode FastScan disabled |                    | Disable the mandatory survey on fast scan                   |  |  |  |
| Scanners of my cor     | mpany availab<br>r | le:                                                         |  |  |  |
| Other scanners by I    | Badge number       |                                                             |  |  |  |
| Badge number           | Selec              | t who will be part of this workgroup                        |  |  |  |
|                        |                    |                                                             |  |  |  |
|                        |                    |                                                             |  |  |  |

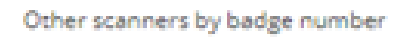

Badge number:

You can force surveys by making a Workgroup. Add your company scanners to a Workgroup and assign them the survey.

Add

add scanners manually (with their badge id)

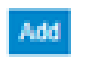

# DOCUMENTS

After scanning a contact with the App you will be able to send him/her documents such as catalogues or product presentations onsite. In order to do that, upload your documents here to be able to use it on the APP.

| ≡ LeadRetrieval                              |                                                                                                    | Lead Retrieval<br>Redretrievalg/Instancelona.com | (?) Help    | 🔦 Log out  | Recover user | 1 |
|----------------------------------------------|----------------------------------------------------------------------------------------------------|--------------------------------------------------|-------------|------------|--------------|---|
| Broups<br>Lead Retrieval by Fira Barcelona 👻 | A / Documents                                                                                               |                                                  |             |            |              |   |
|                                              | Document list                                                                                               |                                                  |             |            |              |   |
|                                              | + Upload file + Add link                                                                                    |                                                  | arch        |            |              |   |
|                                              | Name                                                                                                    | File                                             |             |            | Actions      |   |
| Documents                                    | FILET                                                                                                    | ENG MWC USER GUIDE.pdf                           |             |            | ±.∎          |   |
|                                              | FILE2                                                                                                    | ENG_MWC APP MANUAL pdf                           |             |            |              |   |
|                                              | FILE3                                                                                                    | ENG_MWC How to download your data.pdf            |             |            |              |   |
|                                              | FILES                                                                                                    | User manual_ENG 03.2019.pdf                      |             |            |              |   |
|                                              | Upload documents or links.<br>Upload files of up to 5MB. You can<br>upload up to 10 documents and<br>links. | Items per page                                   | <u>10 *</u> | 1 - 7 of 7 | 1< < > >     |   |

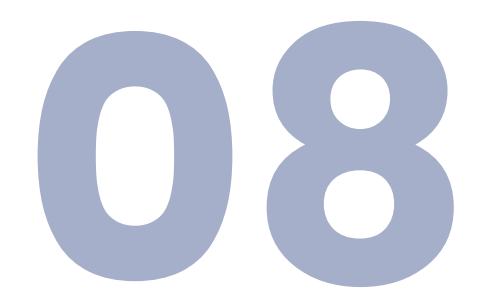

© 2020 Fira de Barcelona - v1.0.8

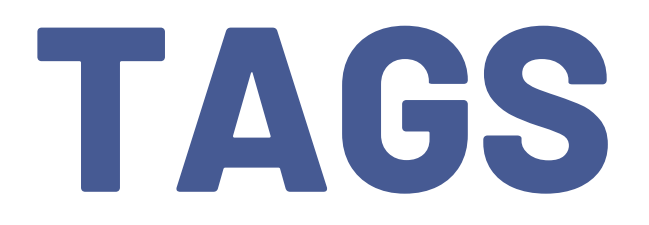

When scanning a lead, the user will have the option to tag it with whatever categories and tags were previously created in the Web Portal. This can be used to categorize potential customers.

| $\equiv$ LeadRetrieval                       |                        |                         | Lear<br>lead               |
|----------------------------------------------|------------------------|-------------------------|----------------------------|
| Groups<br>Lead Retrieval by Fira Barcelona 💌 | 🛧 / Tags               |                         |                            |
|                                              | New tag                | 'Category name'         |                            |
|                                              | Category name *        | For example: 'Potentia  | l client'                  |
|                                              | Or select existing one |                         |                            |
|                                              | Tag name *             | 'Tag name':             |                            |
| Tags                                         |                        | For Example: 'Intereste | d in demo'                 |
|                                              | Available Tags         |                         |                            |
|                                              |                        |                         |                            |
|                                              | Category name          |                         | Tag name                   |
|                                              | FOLLOW UP              |                         | CALL TO DISCUSS PURCHASE   |
|                                              | NO INTEREST            |                         | NOT INTERESTED IN 'PRODUCT |
|                                              | POTENTIAL CLIER        | NTS                     | INTEREST IN DEMO           |
|                                              | POTENTIAL CLIEN        | NTS                     | INTERESTED IN GENERAL INFO |

| ad Retrieval<br>adretrieval@firabarcelona.com | ? Help | 🔦 Log out | • Recover user | : |
|-----------------------------------------------|--------|-----------|----------------|---|
|                                               |        |           |                |   |
|                                               |        |           |                |   |
|                                               |        |           |                |   |
|                                               |        |           |                | - |
|                                               |        |           | *              | - |
|                                               |        |           |                | - |
|                                               |        |           | Create tag     |   |
|                                               |        |           |                |   |
|                                               |        |           |                |   |
|                                               |        | Q Sea     | arch           |   |
|                                               |        |           | Actions        |   |
|                                               |        |           |                |   |
| ΓΑ'                                           |        |           |                |   |
|                                               |        |           |                |   |
|                                               |        |           |                |   |

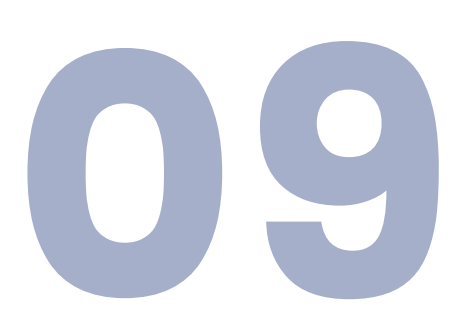

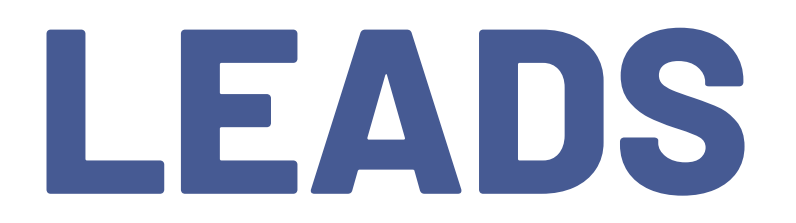

| ≡ LeadRetrieval                              |                                                                  |                                                               |                                                                 |                                                               | Load Retrieval<br>leadretrievaligifical                    |
|----------------------------------------------|------------------------------------------------------------------|---------------------------------------------------------------|-----------------------------------------------------------------|---------------------------------------------------------------|------------------------------------------------------------|
| Groups<br>Lead Retrieval by Fira Barcelona 💌 | 👚 / Leads                                                        |                                                               |                                                                 |                                                               |                                                            |
|                                              | Export data                                                      |                                                               |                                                                 |                                                               |                                                            |
|                                              | SCANS: each individual scan,                                     | possibly multiple lines per l                                 | ad ead                                                          |                                                               |                                                            |
|                                              | Click one of the options below<br>(leadretrieval@firabarcelona.c | r to generate an excel file wi<br>om) when the report is read | th either all scans or all lead<br>ly. Depending on the time th | s for this account (default) o<br>s process may take a few ho | r for a specific scanner (select below<br>urs to complete. |
|                                              | Export scans Export                                              | kads 2                                                        |                                                                 |                                                               |                                                            |
|                                              | Access the download section                                      | to see all the export files th                                | at have been generated for y                                    | our account so far. Click on t                                | he following button to download.                           |
|                                              | Download exported leads/s                                        | cans                                                          |                                                                 |                                                               |                                                            |
| 🐵 Leads 🛛 💶                                  |                                                                  |                                                               |                                                                 |                                                               |                                                            |
|                                              | Leads                                                            |                                                               |                                                                 |                                                               |                                                            |
|                                              | Choose scanner *                                                 |                                                               |                                                                 |                                                               |                                                            |
|                                              | Filter by scan                                                   | ner                                                           |                                                                 |                                                               |                                                            |
|                                              |                                                                  |                                                               |                                                                 |                                                               |                                                            |
|                                              | Lastname                                                         | Firstname                                                     | Company                                                         | Jobtide                                                       | E-mail                                                     |
|                                              | List of all your                                                 | r Leads in rea                                                | I-time                                                          |                                                               |                                                            |
|                                              |                                                                  |                                                               |                                                                 |                                                               |                                                            |

Your leads/scans report will be generated within seconds (or up to a couple of hours in case of a lot of simultaneous downloads) You can then download them directly from the web portal using the download exported leads/scans button

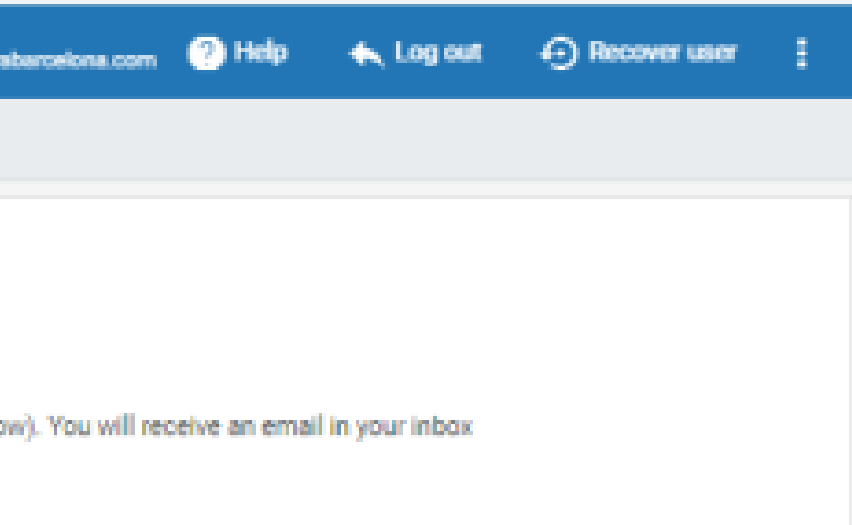

2. Lead information can be exported in an Excel file for later importation into your CRM, by clicking on the Export Scan or Export Lead button.

3. Access your generated files by clicking on 'Download exported Leads/Scans

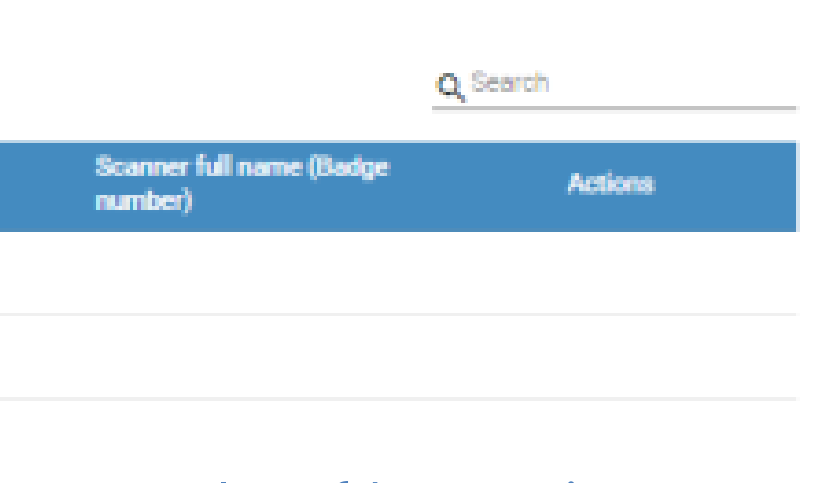

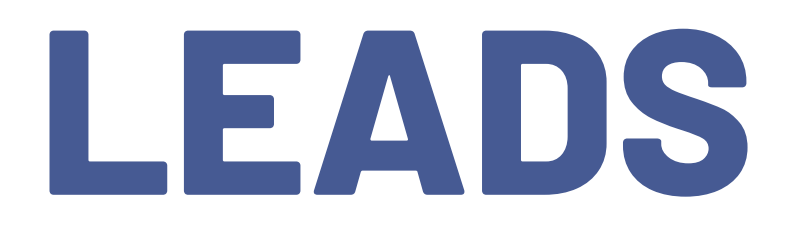

#### / Leads / Exports

#### History of exports

| Туре  | Export generation date |
|-------|------------------------|
| Leads | 2020-02-06 11:14:46    |
| Scans | 2020-02-06 11:14:38    |
| Scans | 2020-02-06 11:06:23    |
| Scans | 2020-02-06 10:29:50    |
|       |                        |

Your leads/scans report will be generated within seconds (or up to a couple of hours in case of a lot of simultaneous downloads) You can then download them directly from the web portal using the download exported leads/scans button

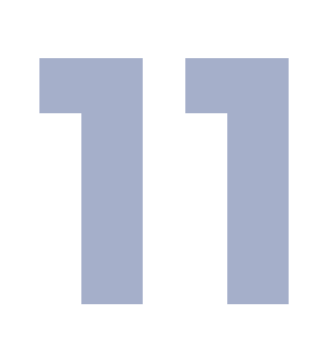

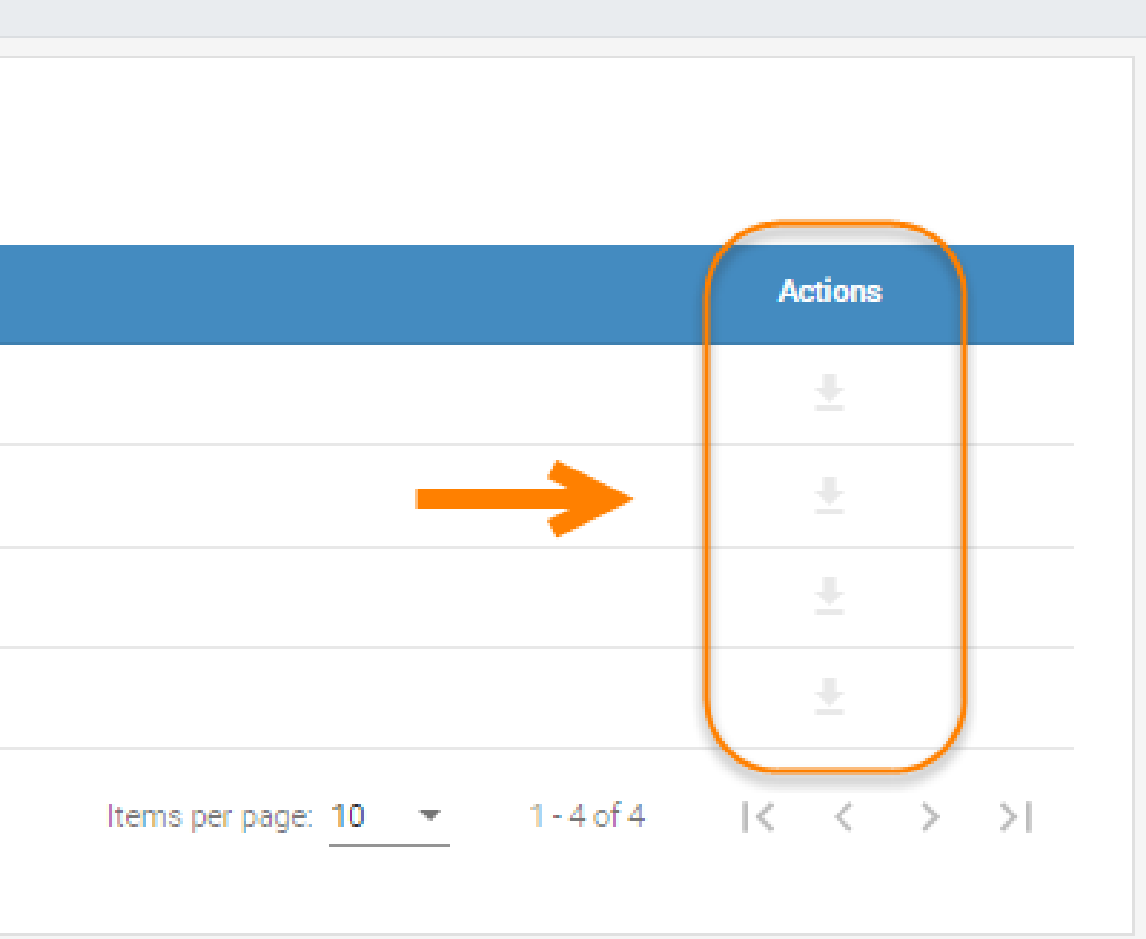

# **MEETING ROOMS**

### Export and download your Meetings reports

#### Meeting Rooms scans

Select meeting Meeting 4

Select a Meeting to view or export

Export Meeting Rooms

#### List of scanned visitors with information and scan type IN/OUT

| Lastname | Firstname | Company | Jobtitle | E-mail | Scanner full<br>name<br>(Badge<br>number) | Meeting   | Scan type  | Visit date             |
|----------|-----------|---------|----------|--------|-------------------------------------------|-----------|------------|------------------------|
|          |           |         |          |        | Generic<br>Scanner - 231                  | Meeting 4 | In         | 2021-05-31<br>17:03:20 |
|          |           |         |          |        | Generic<br>Scanner - 231                  | Meeting 4 | Out        | 2021-05-31<br>17:04:16 |
|          |           |         |          | Item   | s per page: 10                            | ▼ 1-2 c   | of 2 🛛 🕹 🕹 | < > >                  |

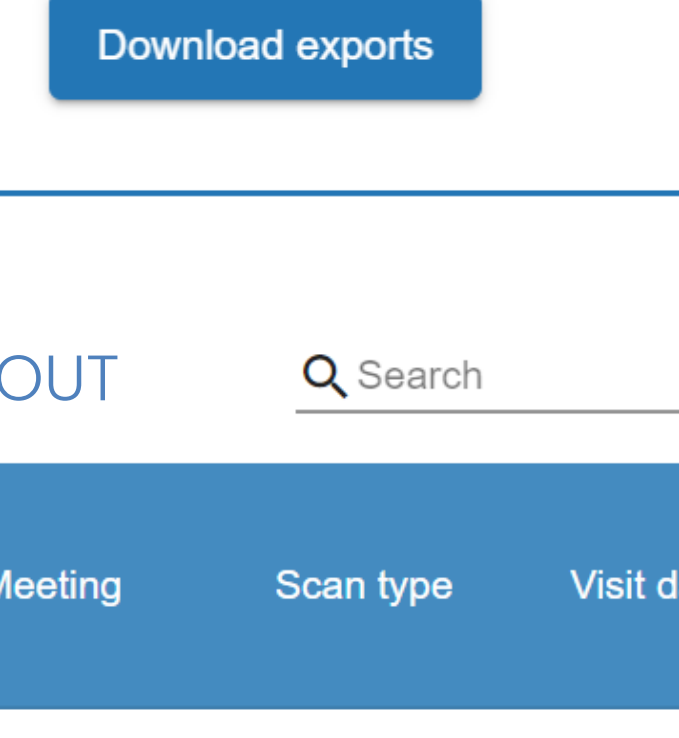

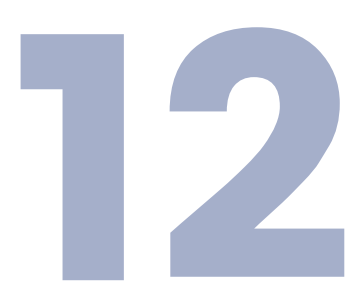

×

## REPORTS

| 😑 LeadRetrieval             |                |           |              |         |             |        | Lead Retrieval<br>Inadretrieval@finabarcelona.com | 🕐 Help   | 🐟 Log out                  | ÷ |
|-----------------------------|----------------|-----------|--------------|---------|-------------|--------|---------------------------------------------------|----------|----------------------------|---|
| Groups -                    | 🏫 / Reports    |           |              |         |             |        |                                                   |          |                            |   |
| $oldsymbol{\Theta}$ Profile | Total leads: 6 | Total sca | ans: 18      |         |             |        |                                                   |          |                            |   |
| 0 Scanners                  | Choose one day | (C)       | hoose one us | er -    | ×           |        |                                                   |          | Display<br>Leads and scans | - |
| Licenses                    |                |           |              |         |             |        |                                                   |          | Chart type<br>Percentage   | - |
| Surveya                     |                |           |              |         |             |        |                                                   |          |                            |   |
| Documenta                   | By scanner     | By day    | r            | By hour | Job details | Bytegs |                                                   |          |                            |   |
| 🗣 Taga                      |                |           |              |         |             |        |                                                   |          |                            |   |
| <li>Leada</li>              | Name           | Leads     | 5            | Scans   | \$          |        | Leads                                             |          |                            |   |
| (), Reporting               |                | 6         | 60.00        | 9       | 50.00       |        |                                                   | :        |                            |   |
| GDPR GDPR                   |                | 1         | 10.00        | 2       | 11.11       |        | -                                                 | <u> </u> |                            |   |
|                             |                | 2         | 20.00        | 5       | 27.78       |        |                                                   |          |                            |   |
|                             | -              | 1         | 10.00        | 2       | 11.11       |        | V                                                 | T        |                            |   |
|                             |                |           |              |         |             |        |                                                   |          |                            |   |

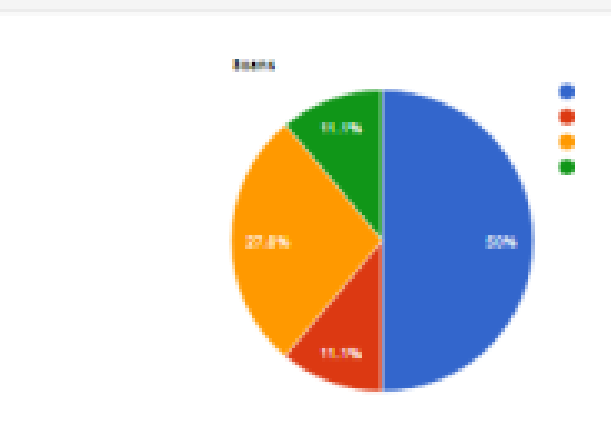

The Web Portal offers leads statistics and reporting with many options and filters inside the Reporting tab.

Filter by date or/and user and choose below how to visualize the information (by tags, by hour...)

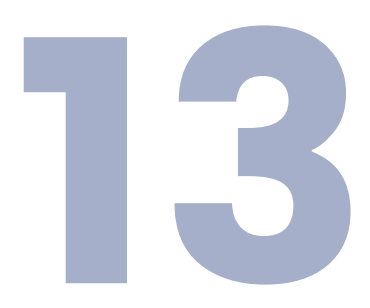

leadretrieval@firabancelona.com

# OTHER MANUALS

## **APP MANUAL**

Discover how the Lead Retrieval APP works.

## **EXPORT YOUR DATA**

## **USER MANUAL**

Find more in-depth information about the service and its components

## **GDPR GUIDELINES**

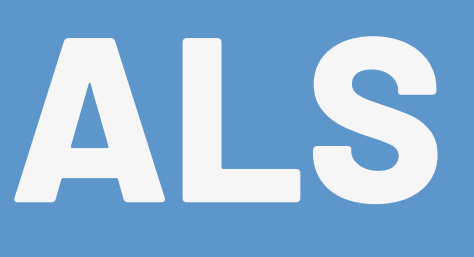

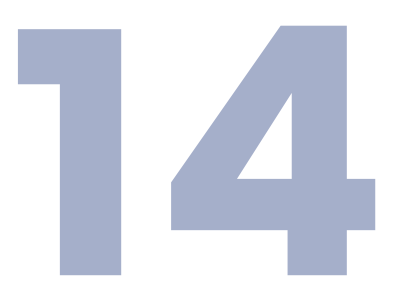

## Contact US

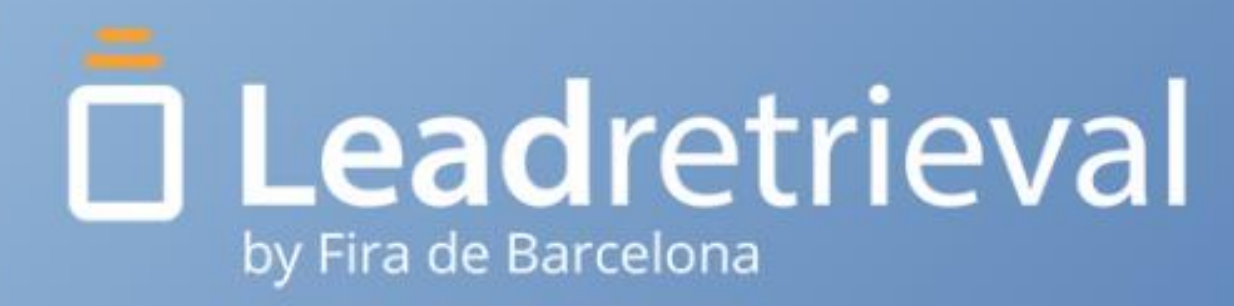

EMAIL leadretrieval@firabarcelona.com

WEBSITE

https://leadretrieval.firabarcelona.com/

**PHONE** +34 93 233 2773